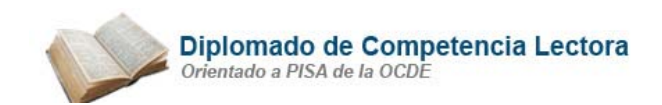

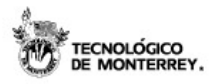

# E0151-D4 Explora archivos y carpetas electrónicas

# PROCESADOR DE PALABRAS WORD

# Procedimientos básicos para trabajar con un documento en Microsoft Word

# Crear un documento

- 1. Abrir la aplicación Microsoft Word.
- 2. Elegir la opción Nuevo (*New...*) del menú Archivo (*File*) ) o dar un clic al botón <sup>D</sup> de la barra de herramientas estándar.
- 3. Escribir la información que contendrá el documento sin preocuparse por el fin de línea, Microsoft Word automáticamente detecta el final de línea y continua escribiendo la información en la siguiente línea.

# Copiar texto a otra parte del documento

- 1. Seleccionar el texto del documento que desea copiar.
- 2. Dar un clic en la opción Copiar (Copy) del menú Edición (Edit) o dar un clic al botón 🗎 de la barra de herramientas estándar.
- 3. Mover el punto de inserción dentro del documento en donde deseamos copiar el texto.
- 4. Dar un clic en la opción Pegar (Paste) del menú Edición (Edit) o dar un clic al botón de la barra de herramientas estándar.

#### Mover texto a otra parte del documento

- 1. Seleccionar el texto del documento que desea mover.
- 2. Dar un clic en la opción Cortar (Cut) del menú Edición (Edit) o dar un clic al botón de la barra de herramientas estándar.
- 3. Mover el punto de inserción dentro del documento a donde deseamos mover el texto.
- 4. Dar un clic en la opción Pegar (Paste) del menú Edición (Edit) o dar un clic al botón

🗳 de la barra de herramientas estándar.

#### Modificar la apariencia (características de formato) de un texto

- 1. Seleccionar el texto del documento que desea formatear.
- 2. Dar un clic en cualquiera de las opciones del menú de Formato o en los botones de la barra de herramientas de Formato.

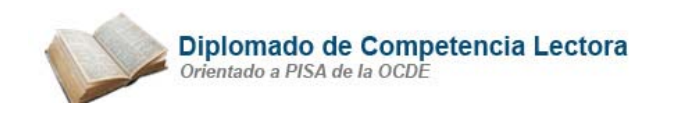

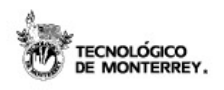

|--|

3. Repetir el paso 2 hasta que el texto tenga todas las opciones de formato deseadas.

# Guardar un documento

- Seleccionar la opción Guardar (*Save*) del menú Archivo (*File*) o dar un clic al botón
  de la barra de herramientas estándar.
- 2. Localizar la casilla Nombre de archivo (*File Name*) en la caja de diálogo que aparece en su computadora.
- 3. Escribir el nombre del archivo en la casilla que localizó en el punto anterior. El nombre del archivo debe de contener sólo letras y números, además de cuidar que la longitud no exceda los 15 caracteres.
- 4. Dar un clic sobre el botón Guardar (*Save*) de la caja de diálogo que aparece su computadora para aceptar los cambios.
- 5. Repetir el paso 1 cuantas veces sea necesario para guardar la información de su documento

# Abrir un documento

- Seleccionar la opción Abrir... (*Open...*) de menú Archivo (*File*) o dar un clic al botón
  de la barra de herramientas estándar.
- 2. Dar un clic sobre la casilla Buscar en (*Look in*) para desplegar en la pantalla las unidades (A:, B:, C: o D:) de almacenamiento disponibles en su computadora, para localizar el documento que desea abrir.
- 3. Seleccionar el archivo que desea abrir y presionar el botón Abrir (*Open*); o dar doble clic sobre el archivo para abrirlo.

**Fuente:** Curso Introducción a la Tecnología. Programa Formando Formadores. Programas de Desarrollo Social del Tecnológico de Monterrey